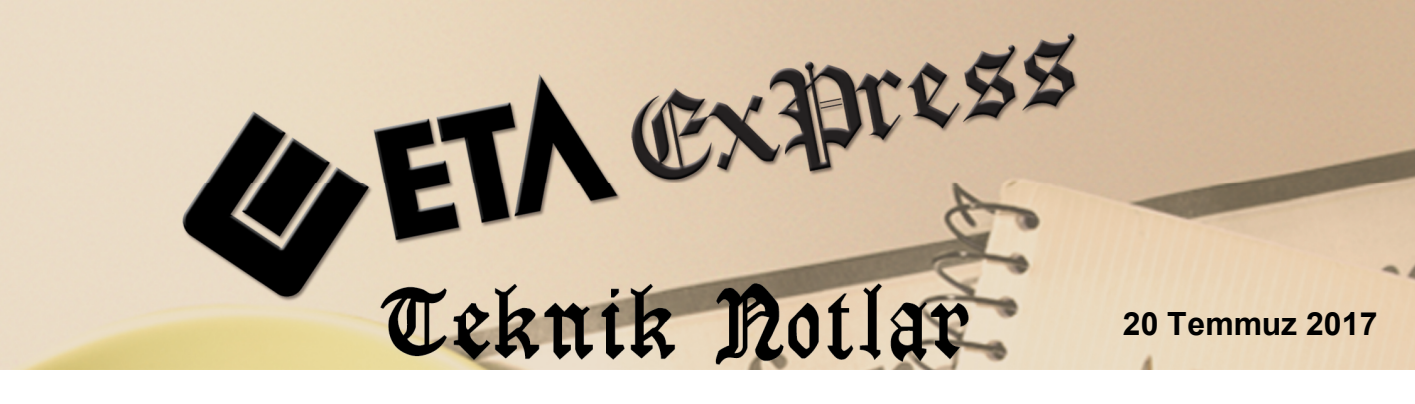

İlgili Versiyon/lar : ETA:SQL, ETA:V.8-SQL

İlgili Modül/ler : E-Fatura / E-Arşiv

# E-ARŞİV FATURALARINDA İPTAL VE DÜZELTME İŞLEMLERİ

Düzenlenen E-Arşiv faturaları, özel entegratöre gönderildikten sonra GİB'e raporlama süresine kadar iptal edilebilir veya düzeltme yapılabilir. Düzeltilen veya iptal edilen e-arşiv faturaları tekrar özel entegratöre gönderilir.

Faturanın iptal edilmesi kayıtlardan tamamen silinmesi anlamına gelmemektedir. İptal edilen fatura, program kayıtlarında ve entegratör kayıtlarında ilgili fatura numarası ile iptal statüsünde görünür ve GİB'e bu statü ile raporlanır.

E-Arşiv faturalarının gönderimi, düzeltilmesi ve iptali, anlık (online) gönderim ve sonradan gönderim olmak üzere iki yöntem ile yapılabilir.

# Yöntem 1: (Online E-Arşiv Faturası İşlemleri ) İçin İşlem Adımları

Şirket Bilgileri Modülü, Servis İşlemleri → Parametreler → Genel Parametreler → E-Fatura Genel Parametreleri ekranına giriş yapılır. Entegrasyon Bilgileri sayfasında bulunan **On-Line E-Arşiv** parametresi **Sor** veya **Evet** olarak düzenlenir.

**On-Line E-Arşiv** parametresi Evet ya da Sor yapıldığında, düzenlenmiş olan E-Arşiv faturasının gönderilmesi, değiştirilmesi ve iptal işlemlerinin yapıldığı, fatura ekranın da iken direkt olarak özel entegratöre gönderilmesi sağlanır.

**Önemli Not:** On-Line E-Arşiv parametresi Evet yapıldığında fatura kayıt sonrası direkt olarak entegratöre gönderildiği dikkate alınmalıdır.

| Ana Bilgiler       Diğer Bilgileri       Açıklama Bilgileri       Vergi Bilgileri       Entegrasyon Bilgileri       E.Arşiv Bilgileri         Entegrasyon Yönterni-       Osya Paketlerne Bilgileri       Soya Paketlerne Bilgileri       Kontrol Bilgileri         C e-Fatura Portal       O - Yok       Fatura Modülünden E-Fatura Uygulama Kontrolü       1 - Evet         © Özel Entegratör       C - Cari Bazlı Zarfla (ZIP Arşiv)       Cari Modülünden E-Fatura Uygulama Kontrolü       1 - Evet         Entegratör       C - Cari Bazlı Zarfla (ZIP Arşiv)       E-İmza Bilgleri       E-İmza Bilgleri                                                                                                    |  |  |  |  |  |  |  |
|----------------------------------------------------------------------------------------------------|--|--|--|--|--|--|--|
| Entegrasyon Yöntemi       Dosya Paketlerne Bilgileri         C e-Fatura Portal       Image: 0 - Yok         C Entegratör       Image: 1 - Fatura Bazli Zarfla (ZIP Arşiv)         Image: Image: Ima |  |  |  |  |  |  |  |
| Entegrasyon Yönterni-       Dosya Paketlerne Bilgileri         C e-Fatura Portal       Ø - Yok         C Entegrator       1 - Fatura Bazlı Zarfla (ZIP Arşiv)         Ö özel Entegrator       2 - Cari Bazlı Zarfla (ZIP Arşiv)         Entegrator Bigleri       E-4mza Bigleri                                                                                                    |  |  |  |  |  |  |  |
| C e-Fatura Portal       © 0 - Yok       Fatura Modülüünden E-Fatura Uygulama Kontrolü       1 - Evet         C Entegratör       C 1 - Fatura Bazlı Zarfla (ZIP Arşiv)       Cari Modülüünden E-Fatura Uygulama Kontrolü       1 - Evet         © Özel Entegratör       C 2 - Cari Bazlı Zarfla (ZIP Arşiv)       Cari Modülüünden E-Fatura Uygulama Kontrolü       1 - Evet                                                                                                    |  |  |  |  |  |  |  |
| C Entegratör       C 1 - Fatura Bazlı Zarfla (ZIP Arşiv)       Cari Modülünden E-Fatura Uygulama Kontrolü       1 - Evet         © Özel Entegratör       C 2 - Cari Bazlı Zarfla (ZIP Arşiv)       Cari Modülünden E-Fatura Uygulama Kontrolü       1 - Evet         Entegratör Bigleri       E-İmza Bigleri                                                                                                    |  |  |  |  |  |  |  |
| O Zel Entegratör     C 2 - Cari Bazlı Zarfla (ZIP Arşiv)     Entegratör Bilgileri     E-İmza Bilgileri                                                                                                    |  |  |  |  |  |  |  |
| Entegrator Bigleri                                                                                                    |  |  |  |  |  |  |  |
|                                                                                                    |  |  |  |  |  |  |  |
| Entegratör Firma 1 - Digital Planet  E-Imza / Mühürlerme yap                                                                                                    |  |  |  |  |  |  |  |
| Uye Kodu E-İmza Kütüphane Dizini C:\Eta SQL'Eta UtiEsign                                                                                                    |  |  |  |  |  |  |  |
| Kullanici E-imza Konfia Dosvasi <b>xmisignature-config.xmi</b>                                                                                                    |  |  |  |  |  |  |  |
| Şifre                                                                                                    |  |  |  |  |  |  |  |
| On-Line E-Fatura 0 - Hayır - E-Imza Kart Pin No                                                                                                    |  |  |  |  |  |  |  |
| On-Line E-Arşiv 2 - Sor Caman Dangas Bağlantı Bilgileri                                                                                                    |  |  |  |  |  |  |  |
| Kayit Sonrasi E-Fatura Dosyasi Oluştur 1 - Evet 💌 🛛 Zaman Damgali İmzala                                                                                                    |  |  |  |  |  |  |  |
| Kayıt Sonrası E-Arşiv Dosyası Oluştur 🚺 - Evet 💌 Sunucu Adı                                                                                                    |  |  |  |  |  |  |  |
| kullanici Kodu                                                                                                    |  |  |  |  |  |  |  |
| Sumuci Adresi (Konfig.Dosyasi Güncelle)                                                                                                    |  |  |  |  |  |  |  |
| Kullance                                                                                                    |  |  |  |  |  |  |  |
|                                                                                                    |  |  |  |  |  |  |  |
|                                                                                                    |  |  |  |  |  |  |  |
|                                                                                                    |  |  |  |  |  |  |  |
| ESC->Cikis F1->Yardim F2->Kayit                                                                                                    |  |  |  |  |  |  |  |

Ekran 1: E-Fatura Genel Parametreleri / Entegrasyon Bilgileri

## E-Arşiv Faturası Girişi (Online)

Örnek fatura girişi yapılırken **On-Line E-Arşiv** parametresinin durumuna göre (**Sor/Evet**) kayıt aşamasında ekrana gönderim mesajı gelir. Mesaja evet denilerek E-Arşiv faturası özel entegratöre gönderilir. **On-Line E-Arşiv** parametresi **Evet** olarak kullanılır ise ekrana mesaj gelmeden faturanın gönderimi sağlanır.

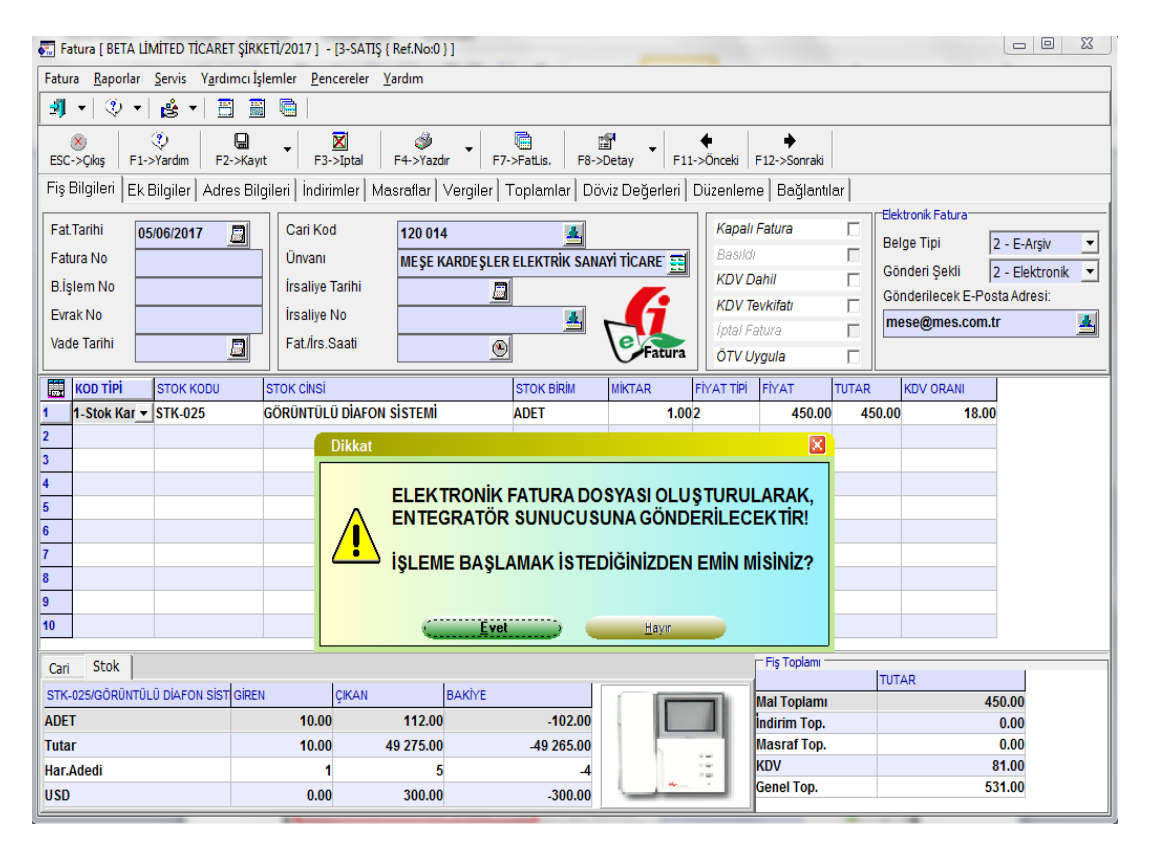

Ekran 2: Örnek E-Arşiv Fatura Girişi

## E-Arşiv Faturası İptali İşlemi (Online)

Daha önce özel entegratöre gönderilmiş olan E-Arşiv Faturası iptal edilecek ise, eski fatura menüsünden ilgili faturaya ulaşılarak **F3-İptal** tuşuna basılır. Faturanın iptal işlemi kayıtlardan ve özel entegratörden iptal edilmiş olur. Entegratör kayıtlarında ilgili nolu fatura iptal statüsüne geçer.

| Fatura ( BETA LÍMÍTED TICARET :                                                                                                    | SIRKETI/2017 1 - [3-SATIS { F                                                 | ef.No:104 } ]                                   |                                                                                  |                                                        |                                                                                                    |  |  |  |  |
|----------------------------------------------------------------------------------------------------|-------------------------------------------------------------------------------|-------------------------------------------------|----------------------------------------------------------------------------------|--------------------------------------------------------|----------------------------------------------------------------------------------------------------|--|--|--|--|
| Fatura Rapodar Servis Vardimci slemler, Pencereler Vardim                                                                                                    |                                                                               |                                                 |                                                                                  |                                                        |                                                                                                    |  |  |  |  |
|                                                                                                    |                                                                               |                                                 |                                                                                  |                                                        |                                                                                                    |  |  |  |  |
| Source     Source     F3->lotal     F4->'razder     F3->lotal     F4->'razder     F11->Oncelia     F12->Sonraki       Fis     Bitigent     Lotal     Excention     Doi/d Detector     Discontered     Doi/d Detector |                                                                               |                                                 |                                                                                  |                                                        |                                                                                                    |  |  |  |  |
| Fat.Tarihi     05/06/2017       Fatura No     ARV20170000001       B.lşlem No     Evrak No       Vade Tarihi                                                                                                    | Cari Kod<br>Unvanı<br>İrsaliye Tarihi<br>İrsaliye No<br>Fat <i>İ</i> rs.Saati | 120 014<br>MEŞE KARDEŞLER ELEKTRİK SAL<br>17:38 | AAYI TICARE TI<br>Kapal<br>Besild<br>KDV I<br>KDV I<br>KDV I<br>Iptel F<br>OTV U | lı Fatura<br>dı Dahil<br>Tevkifatı<br>Satura<br>Jygula | Elektronik Fatura<br>Beige Tipi<br>Conderi Şekti<br>Conderilecek E-Posta Adresi:<br>mese@mes.com.tr |  |  |  |  |
| KOD TIPI STOK KODU                                                                                                    | STOK CINSI                                                                    | STOK BIRIM                                      | MIKTAR FIYAT TIPI                                                                | FİYAT TUTAR                                            | KDV ORANI                                                                                           |  |  |  |  |
| 1 1- Stok Kar - STK-025 GÖRÜNTÜLÜ DİAFON SİSTEMİ 🔚 ADET 1.002 450.00 450.00 18.00                                                                                                    |                                                                               |                                                 |                                                                                  |                                                        |                                                                                                    |  |  |  |  |
|                                                                                                    |                                                                               |                                                 |                                                                                  |                                                        |                                                                                                    |  |  |  |  |
| 3     6       6     6       7     6       8     6       9     1000000000000000000000000000000000000                                                                                                    |                                                                               |                                                 |                                                                                  |                                                        |                                                                                                    |  |  |  |  |
| 10                                                                                                    |                                                                               |                                                 |                                                                                  |                                                        |                                                                                                    |  |  |  |  |
| Cari Stok<br>STK-025/GÖRÜNTÜLÜ DIAFON SIST G                                                                                                    | SIREN ÇIKAN                                                                   | BAKIYE                                          |                                                                                  | Fiş Toplamı                                            | TUTAR 450.00                                                                                        |  |  |  |  |
| ADET                                                                                                    | 10.00                                                                         | 112.00 -102.00                                  |                                                                                  | Indirim Top.                                           | 0.00                                                                                                |  |  |  |  |
| Tutar                                                                                                    | 10.00 49                                                                      | -49 265.00                                      |                                                                                  | Masraf Top.                                            | 0.00                                                                                                |  |  |  |  |
| Har.Adedi                                                                                                    | 1                                                                             | 5 -4                                            | - ÷                                                                              | KDV<br>Gonal Tap                                       | 81.00                                                                                               |  |  |  |  |
| USD                                                                                                    | 0.00                                                                          | 300.00 -300.00                                  |                                                                                  | Gener rop.                                             | 531.00                                                                                              |  |  |  |  |

Fatura tekrar oluşturulup gönderilecekse yeni numara ile fatura oluşturulur.

Ekran 3: E-Arşiv Faturası İptal İşlemi

## E-Arşiv Faturası Düzeltme İşlemi (Online)

Düzeltilmek istenen e-Arşiv faturası tekrar kayıt edildiğinde gelen gönderim mesajına evet denilerek ilgili faturanın tekrar özel entegratöre gönderilmesi sağlanır. Bu işlem ile beraber daha önce gönderilen fatura yeni bilgileri ile özel entegratör sunucusunda güncellenmiş olur. Alıcıya kağıt dökümü verildiyse güncel hali ile tekrar verilmelidir.

| E Fatura [ BETA LIMITED TICARE                                                                                                    | T ŞİRKETİ/2017 ] - [3-SATIŞ {             | Ref.No:104 } ]                 |                                  |                   | _ 0 %                        |  |  |  |
|----------------------------------------------------------------------------------------------------|-------------------------------------------|--------------------------------|----------------------------------|-------------------|------------------------------|--|--|--|
| Fatura <u>R</u> aporlar <u>S</u> ervis Y <u>a</u> rd                                                                                      | ımcı İşlemler <u>P</u> encereler <u>Y</u> | ardım                          |                                  |                   |                              |  |  |  |
| 🚚 🕶 🗇 🕶 📇 🖽                                                                                                    | 3 🌆 📼                                     |                                |                                  |                   |                              |  |  |  |
| ESC->Çıkış F1->Yardım F2                                                                                                    | ->Kayıt F3->Iptal                         | F4->Yazdır F7->FatLis. F8->I   | Detay F11->Önceki                | ►<br>F12->Sonraki |                              |  |  |  |
| Fiş Bilgileri   Ek Bilgiler   Adres Bilgileri   İndirimler   Masraflar   Vergiler   Toplamlar   Döviz Değerleri   Düzenleme   Bağlantılar |                                           |                                |                                  |                   |                              |  |  |  |
| Fat.Tarihi 05/06/2017                                                                                                    | Carl Kod                                  | 120 010                        | Kapai                            | li Fatura 🗖       | Elektronik Fatura            |  |  |  |
| Fatura No ARV201700000                                                                                                    | 0159 Ünvanı                               | ATILIM TICARET LIMITED SIRKETI | EE Basilo                        | di 🗖              | Beige Tipi 2 - E-Arşiv 👻     |  |  |  |
| B.İşlem No                                                                                                    | Írsaliye Tarihi                           |                                | KDVI                             | Dahil 🗆           | Gönderilecek E-Posta Adresi: |  |  |  |
| Evrak No                                                                                                    | İrsaliye No                               |                                | KDV                              | Tevkifatı         | atilim@atilim.com.tr         |  |  |  |
| Vade Tarihi                                                                                                    | Fat./irs.Saati                            | 17:38                          | Fatura OTV 0                     | Fatura            |                              |  |  |  |
| кор тірі сток кори                                                                                                    | STOK CINSI                                | STOK BIRIM                     | MIKTAR FİYAT TİPİ                | FİYAT TUTAR       | KDV ORANI                    |  |  |  |
| 1 1-Stok Kar - STK-025                                                                                                    | GÖRÜNTÜLÜ DİAFON                          | SİSTEMİ ADET                   | 1.002                            | 450.00 4          | 50.00 18.00                  |  |  |  |
| 2                                                                                                    | Dikkat                                    |                                |                                  |                   |                              |  |  |  |
| 3<br>4<br>5<br>6                                                                                                    |                                           | LEKTRONİK FATURA DOS           | YASI OLUŞTURUL<br>NA GÖNDERİLECE | ARAK,<br>EKTIR!   |                              |  |  |  |
| 7<br>8<br>9<br>10                                                                                                    |                                           | ŞLEME BAŞLAMAK İSTEDİ          |                                  | ISINIZ?           |                              |  |  |  |
| Cari Stok                                                                                                    |                                           |                                |                                  | Fiş Toplamı       |                              |  |  |  |
| STK-025/GÖRÜNTÜLÜ DIAFON SIST                                                                                                    | GİREN ÇIKAN                               | BAKIYE                         |                                  | Mal Toplami       | 450.00                       |  |  |  |
| ADET                                                                                                    | 10.00                                     | 112.00 -102.00                 |                                  | Indirim Top.      | 0.00                         |  |  |  |
| Tutar                                                                                                    | 10.00 4                                   | 9 275.00 -49 265.00            | h                                | Masraf Top.       | 0.00                         |  |  |  |
| Har.Adedi<br>USD                                                                                                    | 0.00                                      | 5 -4<br>300.00 -300.00         | التقسيل ا                        | Genel Top.        | 531.00                       |  |  |  |

Ekran 4: E-Arşiv Faturası Düzeltme İşlemi

# Yöntem 2: Sonradan Gönderim İçin İşlem Adımları

Şirket Bilgileri Modülü, Servis İşlemleri → Parametreler → Genel Parametreler → E-Fatura Genel Parametreleri ekranına giriş yapılır. Entegrasyon Bilgileri sekmesinde bulunan **On-Line E-Arşiv** parametresi Hayır olarak düzenlenir.

## E-Arşiv Faturası İptal İşlemi

Özel entegratöre daha önce gönderilmiş olan e-Arşiv faturasına eski faturadan giriş yapılır ve Fatura F3-İptal tuşuna basılarak iptal edilir. İptal edilen faturanın numarası not alınır.

## İptal Edilen E-Arşiv Faturası İçin Dosya Oluşturma İşlemi

E-Fatura Modülü, Fatura Dosyası Oluşturma bölümüne girilir yapılır. Ekranda bulunan **Fatura No sahasının 1.Değer ve 2.Değer kısmına** iptal edilen e-Arşiv faturasının numarası yazılır. **Tekrar Oluştur** seçeneği işaretlenir, **F2-XML** oluştur butonuna basılarak ilgili faturanın xml dosyası tekrar oluşturulur.

Önemli Not: Fatura numarası kriteri yazılmadan **Tekrar Oluştur** parametresi işaretlenip dosya oluşturma işlemi yapılmamalıdır.

## İptal Olan E-Arşiv Faturasının Gönderilmesi İşlemi

İptal edilen e-Arşiv faturasının xml dosyası yeniden oluşturulduktan sonra, E-Fatura Modülü, Faturaları Gönderme bölümüne girilir. İptal edilen fatura dosyası seçilerek tekrar gönderimi sağlanır. Bu işlem sonucunda fatura özel entegratörde iptal statüsüne geçer.

Tekrar fatura düzenlenecekse yeni numara ile fatura oluşturulup gönderilmelidir.

#### E-Arşiv Faturası Düzeltme İşlemi

İptal edilen e-Arşiv faturasında olduğu gibi fatura düzeltilir, dosya oluşturma işlemi yapılır ve e-Arşiv fatura özel entegratöre tekrar gönderilir.

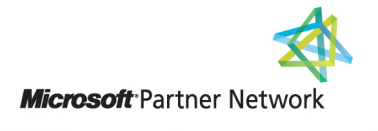

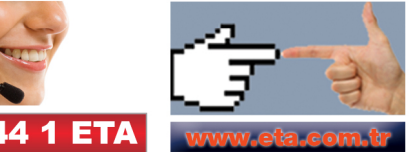